# Installation Guide Advanced Authentication- ADFS Plug-in

Version 5.4

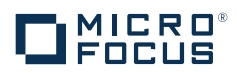

#### Legal Notices

For information about legal notices, trademarks, disclaimers, warranties, export and other use restrictions, U.S. Government rights, patent policy, and FIPS compliance, see https://www.netiq.com/company/legal/.

Copyright © 2016 NetlQ Corporation, a Micro Focus company. All Rights Reserved.

# Contents

|   | About NetIQ Corporation<br>About this Book                                                                                            | 5<br>7         |
|---|----------------------------------------------------------------------------------------------------|----------------|
| 1 | System Requirements                                                                                                    | 9              |
| 2 | Installing and Uninstalling the ADFS Plug-in                                                                                          | 11             |
|   | <ul> <li>2.1 Installing the ADFS Plug-in</li> <li>2.2 Updating the ADFS Plug-in</li> <li>2.3 Uninstalling the ADFS Plug-in</li> </ul> | 11<br>11<br>11 |
| 3 | Configuring the ADFS Plug-in                                                                                                    | 13             |
| 4 | Configuring SQL Server Database Permissions 15                                                                                        |                |
| 5 | Configuring Advanced Authentication Server                                                                                            | 17             |
| 6 | Troubleshooting                                                                                                    | 19             |

# **About NetIQ Corporation**

We are a global, enterprise software company, with a focus on the three persistent challenges in your environment: Change, complexity and risk—and how we can help you control them.

## **Our Viewpoint**

#### Adapting to change and managing complexity and risk are nothing new

In fact, of all the challenges you face, these are perhaps the most prominent variables that deny you the control you need to securely measure, monitor, and manage your physical, virtual, and cloud computing environments.

#### Enabling critical business services, better and faster

We believe that providing as much control as possible to IT organizations is the only way to enable timelier and cost effective delivery of services. Persistent pressures like change and complexity will only continue to increase as organizations continue to change and the technologies needed to manage them become inherently more complex.

#### **Our Philosophy**

#### Selling intelligent solutions, not just software

In order to provide reliable control, we first make sure we understand the real-world scenarios in which IT organizations like yours operate—day in and day out. That's the only way we can develop practical, intelligent IT solutions that successfully yield proven, measurable results. And that's so much more rewarding than simply selling software.

#### Driving your success is our passion

We place your success at the heart of how we do business. From product inception to deployment, we understand that you need IT solutions that work well and integrate seamlessly with your existing investments; you need ongoing support and training post-deployment; and you need someone that is truly easy to work with—for a change. Ultimately, when you succeed, we all succeed.

#### **Our Solutions**

- Identity & Access Governance
- Access Management
- Security Management
- Systems & Application Management
- Workload Management
- Service Management

## **Contacting Sales Support**

For questions about products, pricing, and capabilities, contact your local partner. If you cannot contact your partner, contact our Sales Support team.

| Worldwide:                | www.netiq.com/about_netiq/officelocations.asp |
|---------------------------|-----------------------------------------------|
| United States and Canada: | 1-888-323-6768                                |
| Email:                    | info@netiq.com                                |
| Web Site:                 | www.netiq.com                                 |

### **Contacting Technical Support**

For specific product issues, contact our Technical Support team.

| Worldwide:                       | www.netiq.com/support/contactinfo.asp |  |
|----------------------------------|---------------------------------------|--|
| North and South America:         | 1-713-418-5555                        |  |
| Europe, Middle East, and Africa: | +353 (0) 91-782 677                   |  |
| Email:                           | support@netiq.com                     |  |
| Web Site:                        | www.netiq.com/support                 |  |

## **Contacting Documentation Support**

Our goal is to provide documentation that meets your needs. The documentation for this product is available on the NetIQ Web site in HTML and PDF formats on a page that does not require you to log in. If you have suggestions for documentation improvements, click **Add Comment** at the bottom of any page in the HTML version of the documentation posted at www.netiq.com/documentation. You can also email Documentation-Feedback@netiq.com. We value your input and look forward to hearing from you.

# **Contacting the Online User Community**

NetIQ Communities, the NetIQ online community, is a collaborative network connecting you to your peers and NetIQ experts. By providing more immediate information, useful links to helpful resources, and access to NetIQ experts, NetIQ Communities helps ensure you are mastering the knowledge you need to realize the full potential of IT investments upon which you rely. For more information, visit community.netiq.com.

# **About this Book**

The ADFS Plug-in Installation Guide provides users with system requirements that must be fulfilled before the installation of Advanced Authentication ADFS plug-in.

## **Intended Audience**

This book provides information for individuals responsible for understanding administration concepts and implementing a secure, distributed administration model.

# **About ADFS Plug-in**

ADFS plug-in provides you with the ability to integrate Advanced Authentication with Active Directory Federation Services 3.0 (ADFS 3.0) that helps to perform strong authentication to access the secured systems and applications.

# System Requirements

IMPORTANT: You must have Local Admin rights to install and uninstall the ADFS plug-in.

Ensure that the system meets the following requirements:

- Microsoft Windows Server 2012 R2
- Microsoft .NET Framework 4.5
- Active Directory Federation Services 3 (ADFS 3.0)
- Microsoft SQL Server 2014 (can be installed on a separate server)
- You must have at least a self-signed certificate configured on Advanced Authentication. For more information, see "Configuring Server Options" in the Advanced Authentication -Administration guide.

You must install the ADFS plug-in on each ADFS server in an ADFS farm. After installation, ensure that you configure each ADFS plug-in to work together with the same Microsoft SQL database. This configuration enables sharing the internal state between different servers in the farm.

# 2 Installing and Uninstalling the ADFS Plug-in

- Installing the ADFS Plug-in
- Updating the ADFS Plug-in
- Uninstalling the ADFS Plug-in

## 2.1 Installing the ADFS Plug-in

- 1. Run NAAF-ADFSv3Support-x64-Release-<version>.msi.
- 2. Click Next.
- 3. Read and accept the Licence Agreement, then click Next.
- 4. Click Next to install the ADFS plug-in to the default folder (%ProgramFiles%\NetIQ\ADFSv3) or click Browse to choose another folder.
  - Click Change to change the destination folder.
  - Click Next.
- 5. Click Install.
- 6. Select Lauch ADFSv3 Configurer and click Finish.

### 2.2 Updating the ADFS Plug-in

To update the ADFS plug-in, perform the steps in section Installing the ADFS Plug-in.

After you update the ADFS plug-in, run the ADFS Configurer tool to reconfigure the plug-in. For more information, see Configuring the ADFS Plug-in.

## 2.3 Uninstalling the ADFS Plug-in

**IMPORTANT:** Before uninstalling the last ADFS plug-in in the ADFS farm, run Configuring the ADFS Plug-in and click **Switch ADFS 3.0** to **normal mode**, run **PowerShell** with the following commands:

```
Set-AdfsWebConfig -ActiveThemeName default
Remove-AdfsWebTheme -TargetName v5plugin
```

You can uninstall the ADFS plug-in through the Setup Wizard or Control Panel.

To uninstall the ADFS plug-in through the Setup Wizard, perform the following steps:

- 1. Run NAAF-ADFSv3Support-x64-Release-<version>.msi.
- 2. Click Next.
- 3. Select Remove and click Next.
- 4. Click Remove to confirm the uninstallation.

To uninstall the ADFS plug-in through the Control Panel, perform the following steps:

- 1. In the Start menu, select Control Panel and then double-click Programs and Features.
- 2. Select NetIQ ADFS Plugin and click Uninstall.
- 3. Confirm the uninstallation.

# 3

# **Configuring the ADFS Plug-in**

You can start the ADFS 3.0 Configurer manually or automatically after installation of the ADFS plugin.

To run the ADFS 3.0 Configurer manually, perform the following steps:

- 1. Click Start and specify ADFSv3 Support Configurer in Search.
- 2. Select the appropriate option from the search results.

To configure the Advanced Authentication ADFS plug-in, perform the following steps:

- 1. Specify a database connection in DB connection string or click Database.
- 2. Specify a Server name of Microsoft SQL Server in Connection Properties.
- 3. The Use Windows Authentication option is selected by default. Select the Use SQL Server Authentication for SQL authentication and specify the SQL Server credentials.
- 4. Select or specify a database name.
- 5. Click Test Connection.

**NOTE:** A user account, in which the ADFS 3.0 Configurer is started must have the db\_owner rights to access the database.

- 6. Click OK.
- 7. Click Check DB to validate access to the selected database.
- 8. You might receive the following error that indicates the specified database does not exist:

Cannot open database "<DatabaseName>" requested by the login. The login failed.Login failed for user '<Username>'.

a. Click Init (create) DB to create a new database.

**NOTE:** The **Init (create) DB** option for existing database is equivalent to **Check DB** option. The required tables and indices are not overwritten, if they have been already created.

**IMPORTANT:** You must click the **Check DB** option or **Init (create) DB** option each time you want to reconfigure the ADFS 3.0 plug-in.

- 9. Click Next.
- 10. Copy the specified value from Service GUID (read only) under the Configure URL to a text file.
- 11. Specify the following URL in V5 server API URL:

http://<NAAFServer>/adfs/. Replace <NAAFServer> to an Advanced Authentication hostname (recommended) or IP address.

WARNING: Ensure that the URL ends with a backslash ' / '.

- 12. Click Next.
- 13. Select SSL certificate in the ADFS 3.0 HTTPS (SSL) certificate for browser endpoint list.
- 14. Copy the text from Public key for V5 server to any text file.

**TIP:** You can click **Regenerate key** if a currently used key was compromised. This is required only on one ADFS server in ADFS farm.

- 15. Click Next.
- 16. Click Switch ADFS 3.0 to work with V5.
- 17. Click Save.

**IMPORTANT:** You can click **Switch ADFS 3.0 to normal mode** if you want to disable the ADFS plug-in. You need to do this on only one ADFS server in ADFS farm.

# 4 Configuring SQL Server Database Permissions

The following procedure describes how to configure the required access permissions of the ADFS plug-in to a Microsoft SQL Server database. If you have selected Windows authentication on step 3 of Configuring the ADFS Plug-in, perform the following steps:

- 1. Open Microsoft SQL Server Management Studio on an SQL server.
- 2. Browse the database and go to the Security Users section.
- 3. Add a new user with the following details:
  - User type: SQL user with login
  - User name: LocalSystem
  - Login name: NT AUTHORITY\SYSTEM
  - Default schema: dbo
- 4. Go to the Membership section and select db\_owner.
- 5. Click OK.

# **5** Configuring Advanced Authentication Server

- 1. Open the Advanced Authentication Administrative Portal.
- 2. Open the properties of ADFS event in the Events section.
- 3. Specify chains that can be used for the ADFS Event.
- 4. Click ADFS Partners.
- 5. Enter a Description for ADFS partner.
- 6. In Partner ID, paste the copied GUID from Service GUID (read only) (step 10 of Configuring the ADFS Plug-in).
- 7. In Public key (PEM), paste the copied public key from Public key for V5 server (step 14 of Configuring the ADFS Plug-in).
- 8. Click OK.
- 9. Click Back on the ADFS partners page.
- 10. Click Save on the ADFS event page.

NOTE: You must add only one ADFS partner for an ADFS farm.

# 6

# Troubleshooting

To obtain the debug logs for ADFS plug-in, perform the following steps:

- 1. Run DiagTool.exe (the tool must have Microsoft .NET Framework 3.5 installed).
- 2. Click Clear All in the Debug logs tab.
- 3. Click Enable.
- 4. Restart the system.
- 5. Reproduce your problem.
- 6. Run DiagTool.exe.
- 7. Click Save logs in the Debug logs tab.
- 8. Specify a file name and path.
- 9. Click Save.
- 10. Click Disable.
- 11. Click Clear All.

If you do not have the Diagnostic Tool, you can perform the actions manually:

- 1. Create a text file config.properties in the folder C:\ProgramData\NetIQ\Logging\.
- 2. Add a string to the file: logEnabled=True that ends with a line break.
- 3. Create a directory: C:\ProgramData\NetIQ\Logging\Logs\.
- 4. Restart the machine.
- 5. Reproduce your problem.
- 6. Pack the logs located in the folder C:\ProgramData\NetIQ\Logging\Logs\ into a zip file.
- 7. Change logEnabled=True to logEnabled=False in the folder C:\ProgramData\NetIQ\Logging\config.properties

With the Diagnostic Tool, you can check the network problems on a workstation, issues in connection between a workstation and DNS Server, and to get a list of the Advanced Authentication Servers that can be discovered. To do this, perform the following steps:

- 1. Run DiagTool.exe (the tool must have Microsoft .NET Framework 3.5 installed).
- 2. Switch to the Servers tab.
- 3. In the Search settings you must enter FQDN in Domain and click Search. A list of Advanced Authentication Servers is displayed.
- 4. If the list is not displayed, clear Use system DNS server and enter the IP address of your DNS server in DNS server and click Search again.